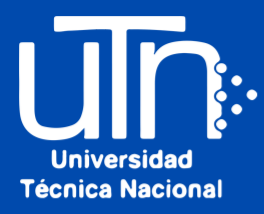

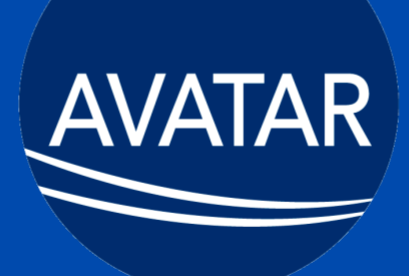

# Sistema Avatar Cambio de contraseña

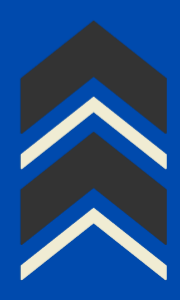

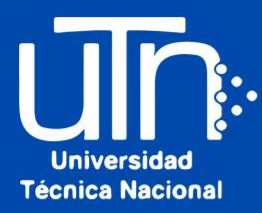

# 1. Ingrese a Avatar desde la página oficial o directamente a avatar.utn.ac.cr

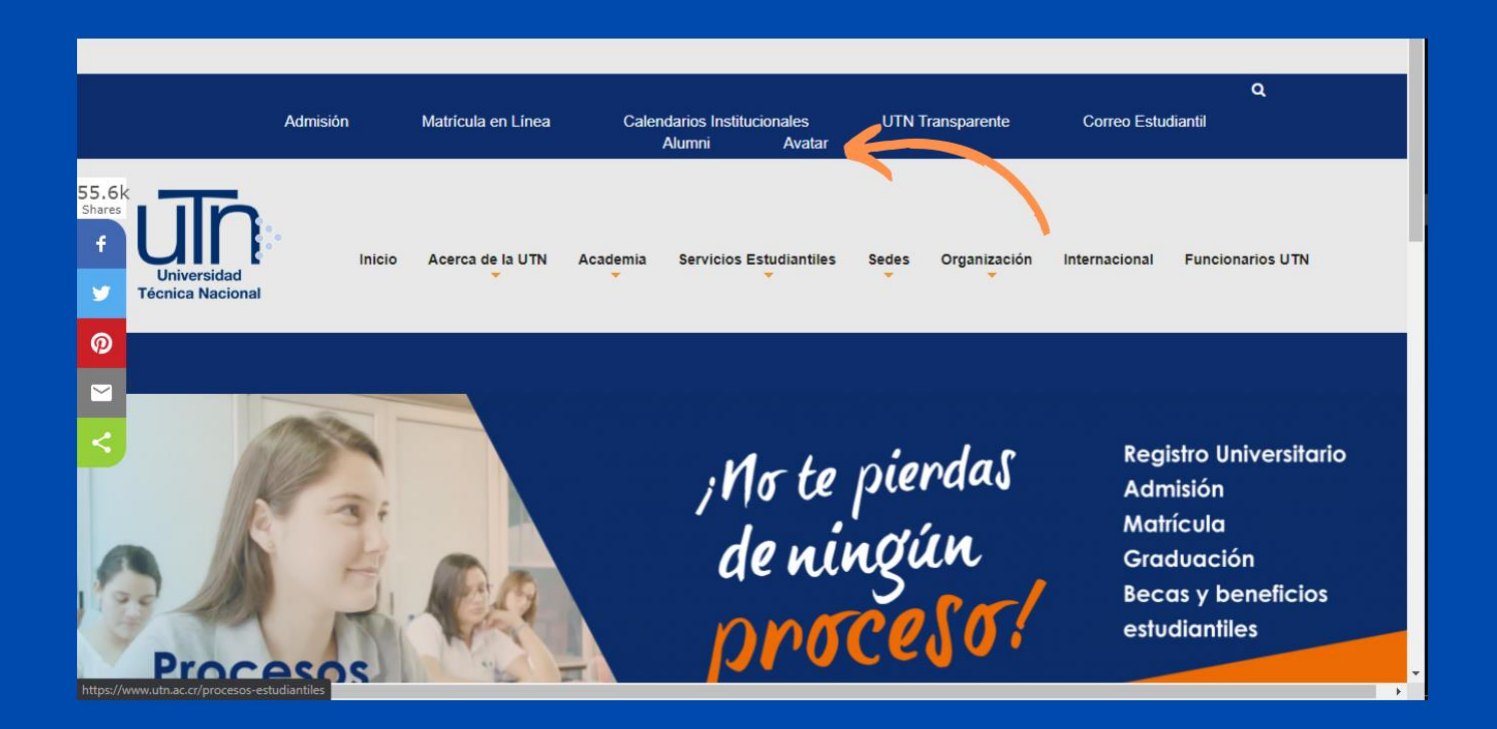

|                                               | avatar.sys                      |                            |
|-----------------------------------------------|---------------------------------|----------------------------|
|                                               | Universidad<br>Técnica Nacional |                            |
| <b>1</b> U                                    | suario                          |                            |
| e c                                           | ontraseña                       |                            |
|                                               |                                 |                            |
| Olvidó Contraseña                             | Activar Cuenta                  | Preguntas Frecuentes       |
| © AKTEK S.A.<br>Todos los Derechos Reservados |                                 | Privacidad   Uso   Soporte |

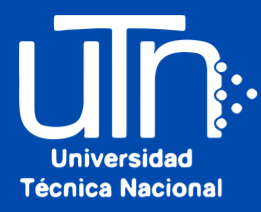

# 2. Haga clic en "Olvidó Contraseña".

|                                               | avatar.sys                      |                            |
|-----------------------------------------------|---------------------------------|----------------------------|
|                                               | Universidad<br>Técnica Nacional |                            |
| 1                                             | Usuario                         |                            |
| -                                             | Contraseña                      |                            |
|                                               | Ingresar                        |                            |
| Olvidó Contrase                               | ña Activar Cuenta               | Preguntas Frecuentes       |
| © AKTEK S.A.<br>Todos los Derechos Reservados |                                 | Privacidad   Uso   Soporte |

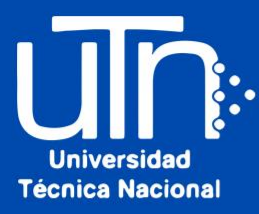

3. Haga clic en "Tipo de Identificación" y seleccionar "Número de Identificación". Anotar en el espacio de Número de Identificación (el número de cédula, pasaporte o permiso de residencia) y luego hacer clic en "Enviar".

| Sc                                                                                                    | olicitud de Cambio d                                                                                                    | e Contraseña                                                                                                    |                            |  |
|----------------------------------------------------------------------------------------------------|----------------------------------------------------------------------------------------------------|----------------------------------------------------------------------------------------------------|----------------------------|--|
| Número de Identifi                                                                                                    |                                                                                                    |                                                                                                    | <b>.</b>                   |  |
| NÚMERO DE IDENTIFIC                                                                                                    | CACIÓN 3                                                                                                    |                                                                                                    |                            |  |
|                                                                                                    |                                                                                                    | Envi                                                                                                    | ar                         |  |
| Importante<br>• Después de di<br>"Enviar" ol qui                                                                                              | igitar los datos solicitados<br>al le enviará un correo ele                                                                                                    | proceda a dar clic en el botón o<br>ctrónico a su cuenta personal q                                                                                                    | le<br>ue                   |  |
| fue registrada<br>institución. El e<br>abrirá una pág<br>registrar la clav<br>Usted debe ac<br>usuario no se e<br>La clave de ing<br>momento. | en el sistema cuando se h<br>correo que recibirá tiene u<br>jina en el navegador prede<br>ve personal.<br>ctivar primero su usuario p<br>encuentra activo, no podr.<br>greso (PIN), no será sumir | nizo la solicitud de ingreso a la<br>n vinculo o acceso seguro que<br>sterminado, que le permitirá<br>ara poder ingresar al sistema, s<br>a ingresar al AVATAR.<br>nistrada por el sistema en ningú           | le<br>i su<br>in te        |  |
| fue registrada<br>institución. El e<br>abrirá una pág<br>registrar la clav<br>Usted debe ac<br>usuario no se<br>La clave de ing<br>momento.   | en el sistema cuando se h<br>correo que recibirá tiene u<br>jina en el navegador prede<br>ve personal.<br>ttivar primero su usuario p<br>encuentra activo, no podr<br>greso (PIN), no será sumin  | nizo la solicitud de ingreso a la<br>n vinculo o acceso seguro que<br>eterminado, que le permitirá<br>ara poder ingresar al sistema, s<br>á ingresar al AVATAR.<br>nistrada por el sistema en ningú<br>OC err | le<br>il su<br>in te<br>ar |  |

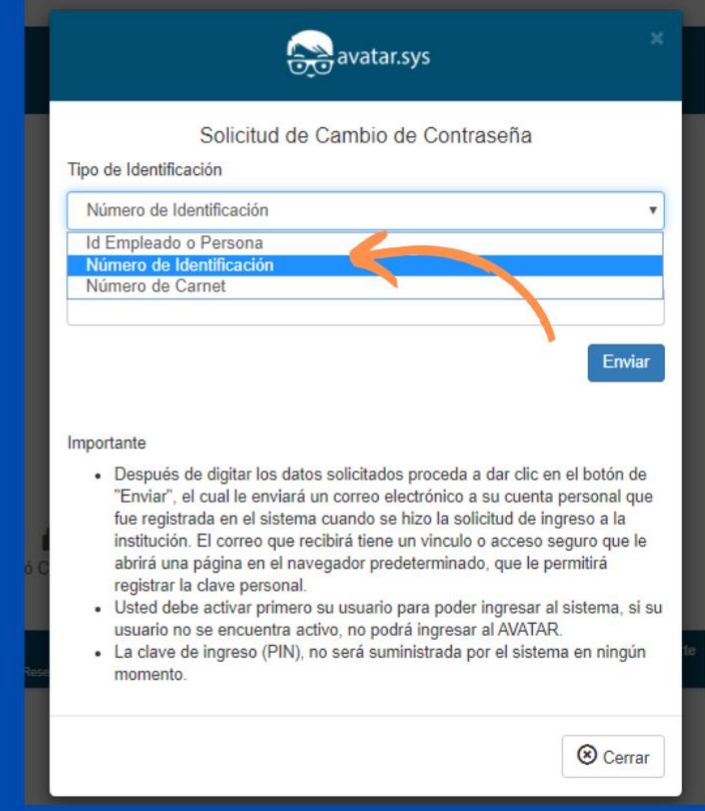

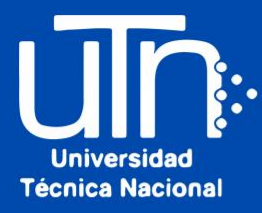

## 4. Ingrese a la cuenta de correo registrado en el Sistema Avatar y abra el correo enviado por sistemaavatar@utn.ac.cr

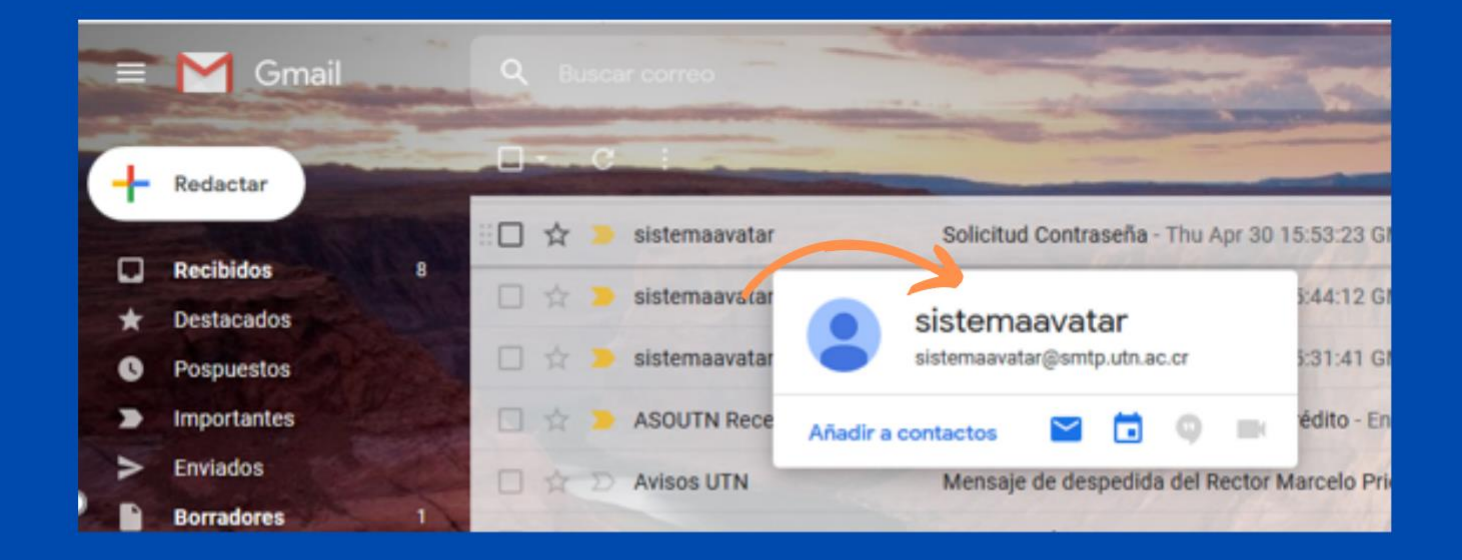

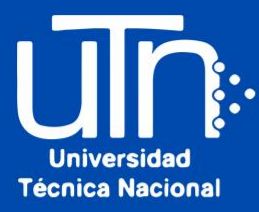

## 5. Haga clic en la palabra "aquí".

### Solicitud Contraseña

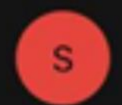

sistemaavatar@smtp.utn.ac.cr Para Tu usuario

15:00

#### Tue May 05 15:00:51 CST 2020

Estimado

Usted ha solicitado el registro o cambio de su contraseña de ingreso al Portal del Sistema de la Universidad Técnica Nacional. Para proceder con el cambio siga las siguientes instrucciones:

## ACTIVACIÓN

- Haga clic aquí para proceder a cambiar su contraseña. Usted debe activar primero su usuario para poder ingresar al sistema, si su usuario no se encuentra activo, no podrá ingresar al portal a realizar procesos administrativos o académicos. La clave de ingreso (password o contraseña), no será suministrada por el sistema en ningún momento.
- El enlace (link) suministrado anteriormente solo puede ser usado una vez, si olvida o desea cambiar la contraseña nuevamente debe ingresar <u>http://avatar.utn.ac.cr/avatar\_utn/admin/activar.jsp</u>

Recomendaciones para contraseña segura:

- Tiene ocho caracteres como mínimo.
- Combina letras, números y símbolos, como: "sD2&Bye".
- No contiene el nombre de usuario, el nombre real o el

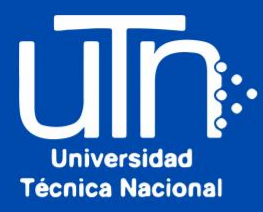

6. Ingrese la nueva contraseña en los 2 espacios, luego haga clic en "Cambiar Contraseña". Para finalizar, haga clic en "Regresar a la página principal". Ingrese con su nueva contraseña.

| •                  | Digite una Contraseña no menor a 4 y no mayor a 10 Caracteres.<br>Evite utilizar la misma clave que usa con la cuenta de correo institucional<br>o personales.<br>Se recomienda utilizar letras y números no consecutivos. |
|--------------------|----------------------------------------------------------------------------------------------------|
| Nueva (<br>Confirm | contraseña<br>ación de Contraseña                                                                                                    |
|                    | Cambiar Contraseña Regresar a la página principal                                                                                                    |

Sistema Avatar v5.0.0 Copyright© AKTEK Todos los Derechos Reservados

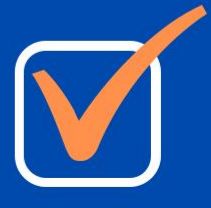